Step 1 We need to start by converting your video to FLV format. We use FLV format because Flash accepts this format only. We can convert the video to FLV using Adobe Media Encoder. Launch Adobe Media Encoder and go to File>Add Source

| Adobe Media Encoder           |            |                                                                                   | -             |                    |
|-------------------------------|------------|-----------------------------------------------------------------------------------|---------------|--------------------|
| File Edit Preset Window Help  |            | _                                                                                 |               |                    |
| Add Source                    | Ctrl+I     |                                                                                   | •≡            | II Watch Folders × |
| Add After Effects Composition |            | 🗹 Auto-Encode Watch                                                               | n Folders 📃 🕨 | + + -              |
| Add Premiere Pro Sequence     |            | Output File                                                                       | Status        | Format Preset      |
| Add Watch Folder              | Ctrl+Alt+I |                                                                                   |               |                    |
| Add Output                    |            |                                                                                   |               |                    |
| Start Queue                   | Return     |                                                                                   |               |                    |
| Stop Queue                    | Esc        |                                                                                   |               |                    |
| Stop Current Item             | Ctrl+-     |                                                                                   |               |                    |
| Save Queue                    | Ctrl+S     |                                                                                   |               |                    |
| Interpret Footage             |            |                                                                                   |               |                    |
| Source Settings               |            |                                                                                   |               |                    |
| Show Log                      | Ctrl+L     |                                                                                   |               |                    |
| Show Errors                   | Ctrl+Alt+L |                                                                                   |               |                    |
| Exit                          | Ctrl+Q     | es here or click the Add button. To start encoding, click the Start Queue button. |               |                    |
|                               |            |                                                                                   |               |                    |
|                               |            |                                                                                   |               |                    |
|                               |            |                                                                                   |               |                    |
|                               |            |                                                                                   |               |                    |
|                               |            |                                                                                   |               | To add a Wa        |
|                               |            |                                                                                   |               |                    |
|                               |            |                                                                                   |               |                    |
|                               |            |                                                                                   |               |                    |
|                               |            |                                                                                   |               |                    |
|                               |            |                                                                                   |               |                    |

**Step 2** Browse to the video file you want to convert. Select the file and click Open.

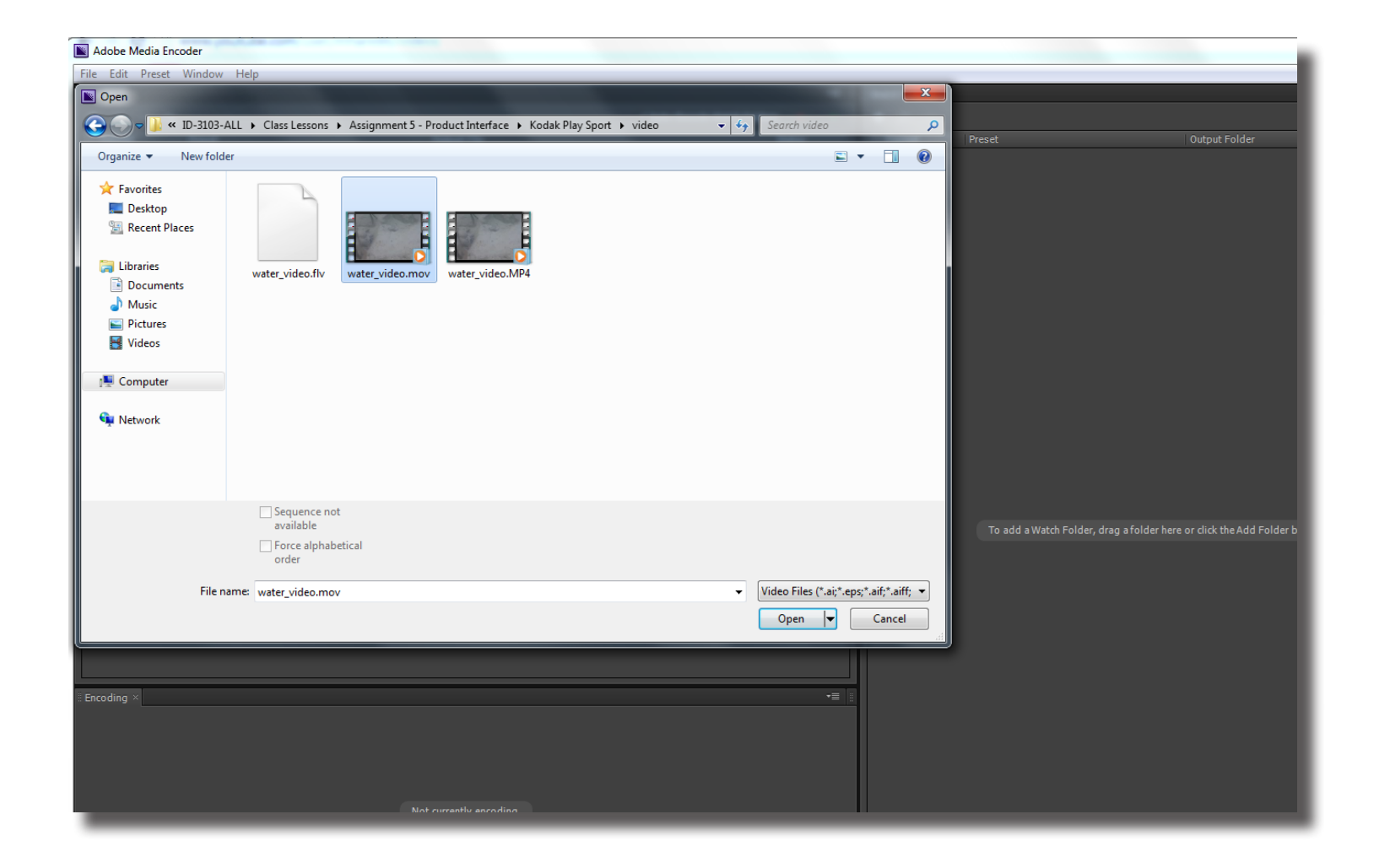

**Step 3** After selecting your video, you need to specify the format to which you want to convert it to, which in this case is FLV. Click on the small arrow as shown in the image bellow and select FLV.

| <b>N</b> | dobe  | Media End  | oder             |                        |                    |                       |                             | -       |
|----------|-------|------------|------------------|------------------------|--------------------|-----------------------|-----------------------------|---------|
| File     | Edit  | Preset     | Window Help      |                        |                    |                       |                             |         |
| ii Que   | eue × |            |                  |                        |                    |                       |                             | ₹≣      |
| +        |       |            |                  |                        |                    |                       | Auto-Encode Watch Fold      | ers 🔳 🕨 |
|          | Forma | it         | Preset           |                        | Output File        |                       |                             | Status  |
|          | Eq wa | ater_video | o.mov            |                        |                    |                       |                             |         |
|          |       | FLV        | Match Source Att | ributes (High Quality) | Q:\ID-3 Product In | terface\Kodak Play Sp | ort\video\water_video_1.flv | Ready   |
|          |       | AAC Aud    | io               |                        |                    |                       |                             |         |
|          |       | AIFF       |                  |                        |                    |                       |                             |         |
|          |       | Animated   | I GIF            |                        |                    |                       |                             |         |
|          |       | AVI        |                  |                        |                    |                       |                             |         |
|          |       | RMD        | ompressed)       |                        |                    |                       |                             |         |
|          |       | DPX        |                  |                        |                    |                       |                             |         |
|          |       | F4V        |                  |                        |                    |                       |                             |         |
|          | •     | FLV        |                  |                        |                    |                       |                             |         |
|          |       | GIF        |                  |                        |                    |                       |                             |         |
|          |       | H.264      |                  |                        |                    |                       |                             |         |
|          |       | H.264 (Le  | gacy)            |                        |                    |                       |                             |         |
|          |       | H.264 Blu  | -ray             |                        |                    |                       |                             |         |
|          |       | H.264 Blu  | -ray (Legacy)    |                        |                    |                       |                             |         |
|          |       | JPEG       |                  |                        |                    |                       |                             |         |
|          |       | MP3        |                  |                        |                    |                       |                             |         |
|          |       | MPEG2      |                  |                        |                    |                       |                             |         |

#### **Step 4** Next you will need to specify the quality of the output video. Click on the small arrow (A) as shown in the image below and select 'Match Source Attributes (High Quality)'.

You can select Medium quality if you want to make the file size smaller.

You can also change the path where the output file gets saved by clicking on the output file link (B).

| Adobe Media Enco   | der   |                                                       |                                                            |   |
|--------------------|-------|-------------------------------------------------------|------------------------------------------------------------|---|
| File Edit Preset V | Vindo | v Help                                                |                                                            |   |
| I Queue ×          |       |                                                       | <b>-</b>                                                   | w |
| + 📅 - 🖬            |       |                                                       | 🗹 Auto-Encode Watch Folders 📃 🕨                            | 4 |
| Format             | Prese | Output File                                           | Tatus 🔰                                                    |   |
| ▼ 🛃 water_video.   | mov   |                                                       | D                                                          |   |
| FLV                |       | Match Source Attributes (High Quality) Q:\ID-3 Produc | t Interface\Kodak Play Sport\video\water_video_1.flv Ready |   |
|                    | •     | Match Source Attributes (High Quality)                |                                                            |   |
|                    |       | Match Source Attributes (Medium Quality)              |                                                            |   |
|                    |       | Mobile - 256x144, 16x9, Project Framerate, 300kbps    |                                                            |   |
|                    |       | Mobile - 512x288, 16x9, Project Framerate, 500kbps    |                                                            |   |
|                    |       | Mobile - 768x432, 16x9, Project Framerate, 900kbps    |                                                            |   |
|                    |       | Web - 1024x576, 16x9, Project Framerate, 1800kbps     |                                                            |   |
|                    |       | Web - 1024x576, 16x9, Project Framerate, 2500kbps     |                                                            |   |
|                    |       | Web - 1280x720, 16x9, Project Framerate, 3500kbps     |                                                            |   |
|                    |       | Web - 1280x720, 16x9, Project Framerate, 4500kbps     |                                                            |   |
|                    |       | Web - 1920x1080, 16x9, Project Framerate, 5500kbps    |                                                            |   |
|                    |       | Web - 1920x1080, 16x9, Project Framerate, 7500kbps    |                                                            |   |
|                    |       | Web - 256x144, 16x9, Project Framerate, 300kbps       |                                                            |   |
|                    |       | Web - 320x240, 4x3, Project Framerate, 500kbps        |                                                            |   |
|                    |       | Web - 512x288, 16x9, Project Framerate, 600kbps       |                                                            |   |
|                    |       | Web - 640x480, 4x3, Project Framerate, 800kbps        |                                                            |   |
|                    |       | Web - 768x432, 16x9, Project Framerate, 900kbps       |                                                            |   |
|                    |       |                                                       |                                                            |   |

**Step 5** Before converting the video we need to make sure that the frame rate matches the frame rate that we will use in Flash's Timeline. For the purpose of this class we need to set it to 10 frames/sec. To do that we need to click on the link shown below.

| Adobe Media Encoder          |                                         |                               |                 |                                |
|------------------------------|-----------------------------------------|-------------------------------|-----------------|--------------------------------|
| File Edit Preset Window Help |                                         |                               |                 |                                |
| Queue ×                      |                                         |                               | Watch Folders × |                                |
|                              |                                         | Auto-Encode Watch Folders 📃 🕨 | + ∓ -           |                                |
| Format Preset                | Output File                             | Status                        | Format          | Preset                         |
| ▼ 📴 water_video.mov          |                                         |                               |                 |                                |
|                              | Q:,tu-s riotaut interace@oude.rray.spor |                               |                 | To add a Watch Folder, drag at |
| Encoding ×                   |                                         |                               |                 |                                |

**Step 6** After you click on the link, a box will appear in which you can scroll down under the Video tab to find 'Frame Rate'. Choose 10 from the drop down menu.

|      |                         |                 | Output File |                                             |                                                         | Format         | Output Folder |
|------|-------------------------|-----------------|-------------|---------------------------------------------|---------------------------------------------------------|----------------|---------------|
|      |                         |                 |             |                                             |                                                         |                |               |
|      |                         |                 |             |                                             |                                                         |                |               |
|      |                         |                 |             |                                             |                                                         |                |               |
|      |                         |                 |             |                                             |                                                         |                |               |
| Expo | ort Settings            |                 |             |                                             |                                                         |                |               |
| So   | urce Output             |                 | •=          |                                             |                                                         |                |               |
| So   | ource Scaling: Scale To | Fit             |             | <ul> <li>Export Settings</li> </ul>         |                                                         |                |               |
|      |                         |                 |             | Format: F                                   | LV 🗸 🔻                                                  |                |               |
|      |                         |                 |             | Preset: M                                   | latch Source Attri 🔻 👔                                  | 📥 🔊 🔶 💧        |               |
|      |                         |                 |             |                                             |                                                         |                |               |
|      |                         |                 |             | Comments:                                   |                                                         |                |               |
|      |                         |                 |             | Output Name: wa                             |                                                         |                |               |
|      |                         |                 |             | 🗹 Export Video 🛛 🗹 Export A                 |                                                         |                |               |
|      |                         |                 |             | ▼ Summary                                   |                                                         |                |               |
|      | 600000                  |                 |             | Output: Q:\ID-3rface\Ko<br>212x120. Same as | idak Play Sport\video\wate<br>s source fos, Progressive | er_video_1.flv |               |
|      |                         |                 | *           | VBR, 1 Pass, Targ                           | et 124.22 kbps                                          |                |               |
|      |                         |                 |             | MPEG Layer III (M                           | IP3), 128 kbps, Stereo                                  |                |               |
|      | 00;00;00;00             |                 | 00;00;32;01 | 212x120 (1.0), 15                           | fps, Progressive, 00;00;32                              | 2;01           |               |
|      |                         |                 |             | 32000 Hz, Stereo                            |                                                         |                |               |
|      | Source Ran              | ge: Entire Clip |             |                                             |                                                         |                |               |
|      |                         |                 |             | Filters Format Video                        | Audio FTP                                               |                |               |
|      | + - 🕶 🛎                 |                 |             | Frame Height : 120                          | pixels                                                  |                |               |
| C    | Cue Point Name          | Time Typ        | e           |                                             |                                                         |                |               |
|      |                         |                 |             | Frame Rate [fps]: Same                      | as source 🔻 🔻                                           |                |               |
|      |                         |                 |             | 📃 Render at Maximum De 🤎                    | Same as source                                          |                |               |
|      |                         |                 |             |                                             | 1                                                       |                |               |
| Enco |                         |                 |             | <ul> <li>Bitrate Settings</li> </ul>        | 5                                                       |                |               |
|      |                         |                 |             | Use Maximum Render Ou                       | 8                                                       |                |               |
| P    | arameter Names for:     | Value           |             | Use Frame Blanding                          | 10                                                      |                |               |
|      |                         |                 |             | Cost Frame biending                         | 12                                                      |                |               |
|      |                         |                 |             | Estimated File Size: 986 KB                 | 12.5                                                    |                |               |
|      |                         |                 |             | Metadata                                    | 24                                                      | Cancel         |               |
|      |                         |                 |             |                                             | 24                                                      |                |               |
|      |                         |                 |             |                                             | 29.97                                                   |                |               |
|      |                         |                 |             |                                             | 30                                                      |                |               |
|      |                         |                 |             |                                             | Custom                                                  |                |               |
|      |                         |                 |             |                                             |                                                         |                |               |

**Step 7** The last step would be to click on the 'Start Queue' icon as shown in the image below.

| 📡 Adobe Media End | oder                                     |                                                            |                 |                                  |                               |
|-------------------|------------------------------------------|------------------------------------------------------------|-----------------|----------------------------------|-------------------------------|
| File Edit Preset  | Window Help                              |                                                            |                 |                                  |                               |
| 🛛 Queue ×         |                                          |                                                            | • <b>=</b>      | ${ig }$ Watch Folders ${\times}$ |                               |
| + 🏧 - 🖷           |                                          | ✓ Auto-Encode Wat                                          | tch Folders 🔳 🕟 | + + -                            |                               |
| Format            |                                          | Output File                                                | Status          | Format                           | Preset                        |
| 🔻 🗒 water_video   | o.mov                                    |                                                            |                 |                                  |                               |
|                   | ▼ Match Source Attributes (High Quality) | Q:\ID-3 Product Interface\Kodak Play Sport\video\water_vid | leo_2.tiv_Ready |                                  | To add a Watch Folder, drag a |
| Escadina ×        |                                          |                                                            | <b>,</b> ≡ ≣    |                                  |                               |

**Step 8** Now open your flash file, then, click **Insert > New Symbol.** 

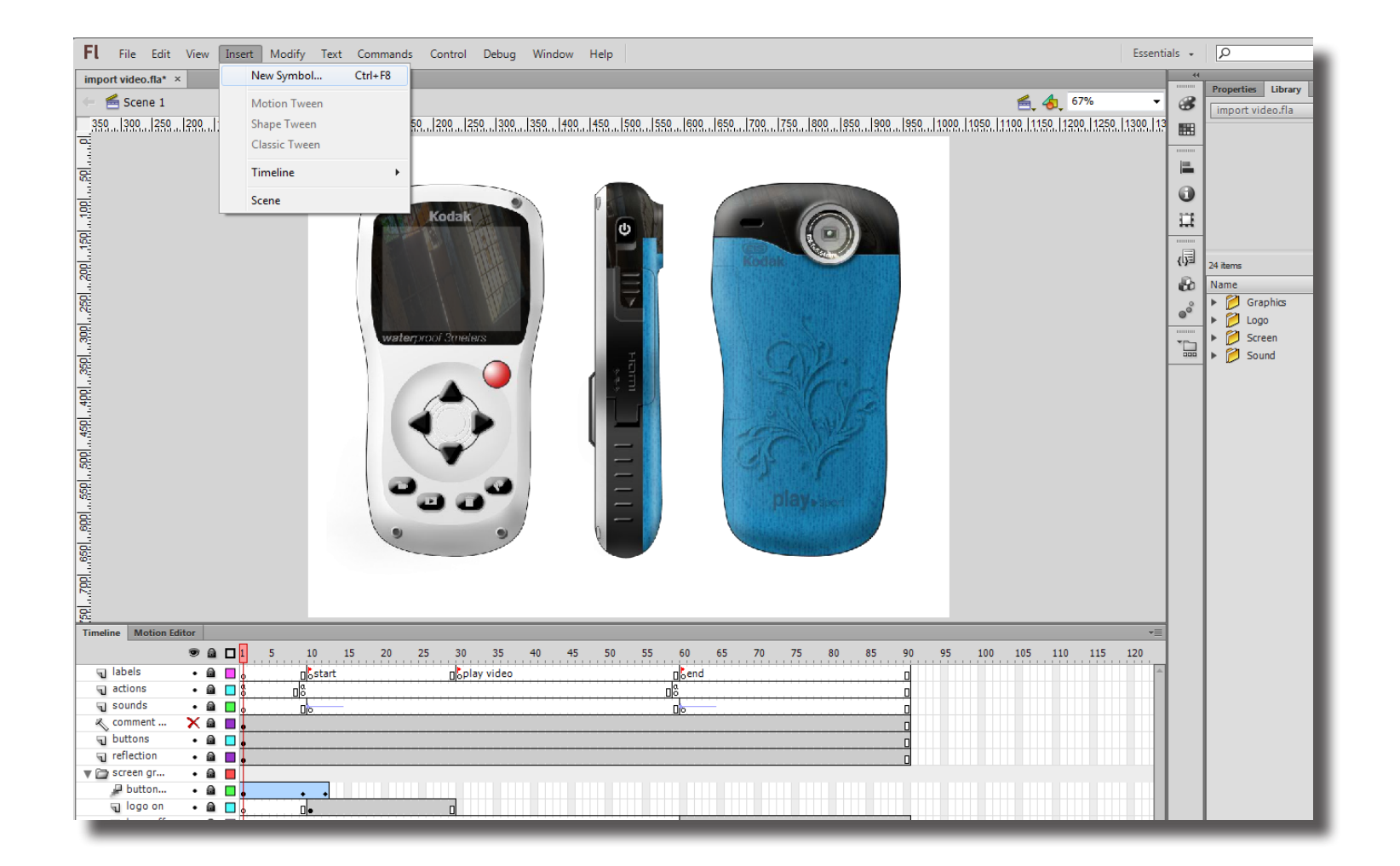

ID@G1

**Step 9** In the dialog box shown below, set Name as Video and Type as 'Movie Clip'. Click OK.

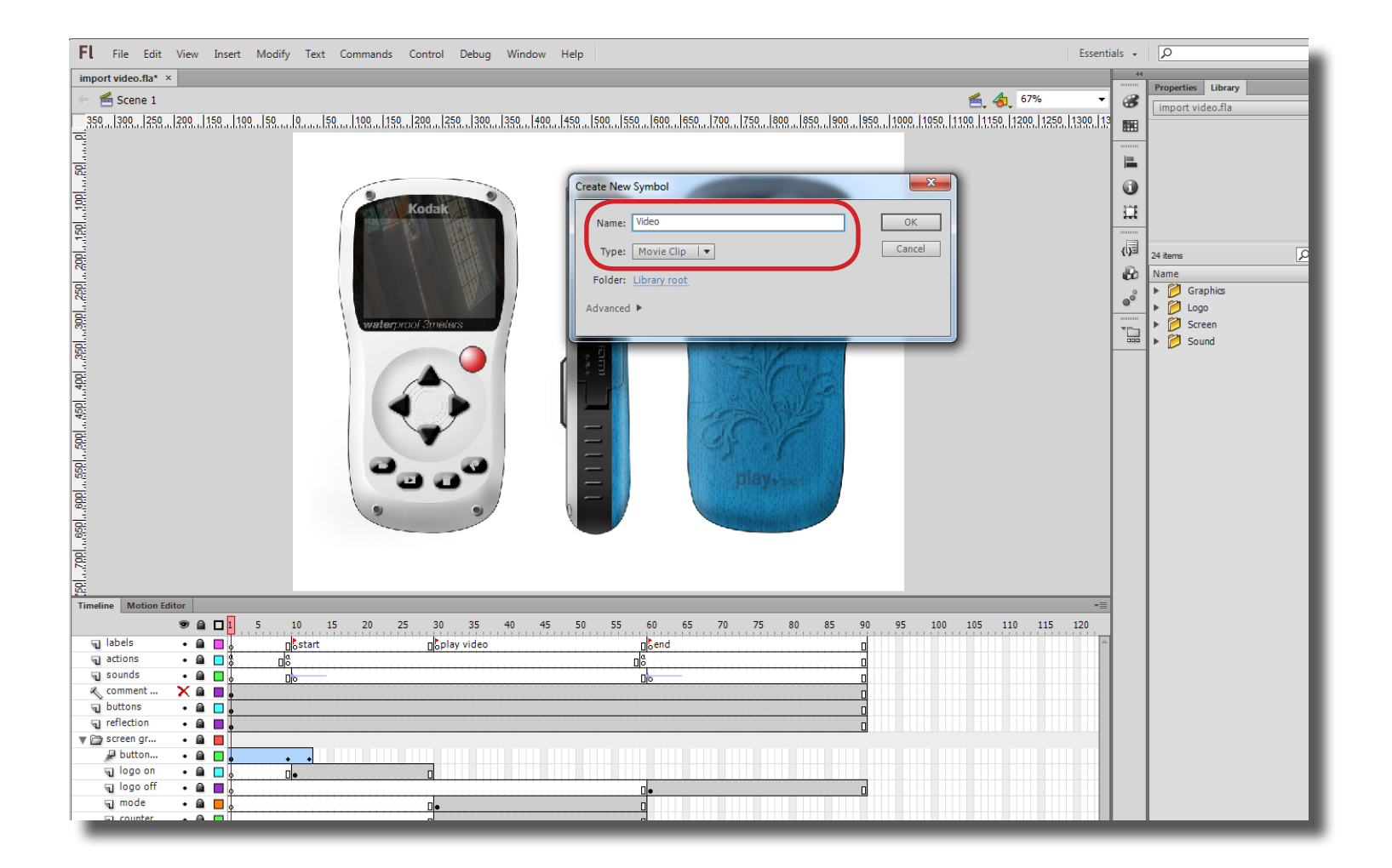

**Step 10** After clicking OK. we will be presented a blank screen. This is the New Symbol(Movie Clip) in which we will import our video. Now, to import a video, click on **File > Import > Import Video**.

| FL       | File  | Edit View Insert      | Modify Text Com | mands Control Debug Window Help                                | Essent   | tials 👻  | P                  | ] 🕒 🚬 |
|----------|-------|-----------------------|-----------------|----------------------------------------------------------------|----------|----------|--------------------|-------|
| impor    |       | New                   | Ctrl+N          |                                                                |          |          |                    |       |
|          |       | Open                  | Ctrl+O          | 🚄 🛵 100%                                                       | •        |          | Properties Library |       |
|          |       | Browse in Bridge      | Ctrl+Alt+O      |                                                                | 0 1550   | <b>.</b> | import video.fla   |       |
|          |       | Open Recent           | +               |                                                                | ٽٽٽا۴    |          |                    |       |
| 5        |       | Close                 | Ctrl+W          |                                                                |          |          |                    |       |
|          |       | Close All             | Ctrl+Alt+W      |                                                                |          |          | I .                |       |
| 50       |       | Save                  | Ctrl+S          |                                                                |          |          | +                  |       |
| 1 -      |       | Save As               | Ctrl+Shift+S    |                                                                |          | <b>1</b> |                    | - 8   |
| 150      |       | Save as Template      | Carronnero      |                                                                |          |          |                    |       |
| 1 1      |       | Check In              |                 |                                                                |          | {I}      | 25 items           |       |
| 8:       |       | Save All              |                 |                                                                |          | 8        | Name               | ALAS  |
|          |       | Revert                |                 |                                                                | =        | 0        | 🕨 💋 Graphics       |       |
|          |       | Nevert                |                 |                                                                |          | 0        | 🕨 💋 Logo           |       |
|          |       | Import                | +               | Import to Stage Ctrl+R                                         |          | -        | Screen             |       |
| -        |       | Export                | •               | Import to Library                                              |          | 000      | Sound              |       |
|          |       | Publish Settings      | Ctrl+Shift+F12  | Onen External Library                                          |          |          | Video              |       |
|          |       | Publish Preview       | •               | Import Video                                                   |          |          |                    |       |
| 20       |       | Publish               | Alt+Shift+F12   |                                                                |          |          |                    | - 6   |
| -        |       | AIR Settings          |                 |                                                                |          |          |                    | - 6   |
| 5        |       | ActionScript Settings |                 |                                                                |          |          |                    |       |
|          |       | File Info             |                 |                                                                |          |          |                    |       |
| *        |       | Page Setup            |                 |                                                                |          |          |                    |       |
| -        |       | Print                 | Ctrl+P          |                                                                |          |          |                    |       |
| 8        |       | Send                  |                 |                                                                |          |          |                    |       |
|          |       | Exit                  | Ctrl+Q          | III.                                                           |          |          |                    |       |
| Timelin  | ne N  | Notion Editor         |                 |                                                                | *        |          |                    |       |
|          |       | ۵ 🖻 🗖                 | 5 10 15         | 20 25 30 35 40 45 50 55 60 65 70 75 80 85 90 95 100 105 110 11 | 5 120    |          |                    |       |
| <b>a</b> | Layer | 1 🖌 🗆 🖡               |                 |                                                                | <b>A</b> |          |                    |       |
|          |       |                       |                 |                                                                |          |          |                    |       |
|          |       |                       |                 |                                                                |          |          |                    |       |
|          |       |                       |                 |                                                                |          |          |                    |       |
|          |       |                       |                 |                                                                |          |          |                    |       |
|          |       |                       |                 |                                                                |          |          |                    |       |
|          |       |                       |                 |                                                                |          |          |                    |       |
|          |       |                       |                 |                                                                |          |          |                    |       |
|          |       |                       |                 |                                                                |          |          |                    |       |
|          |       |                       |                 |                                                                |          |          |                    |       |
|          |       |                       |                 |                                                                | _        |          |                    |       |

**Step 11** 'Import Video' Dialog box will appear. Select the 'Embed FLV in SWF and play in timeline' option (A). After that click 'Browse' (B) and go to the FLV video file you created earlier.

| Import Video                                                                                                    | ° & 🗐 🎞 🕒 | +<br>25 items<br>Name<br>Graphics                                      |
|----------------------------------------------------------------------------------------------------|-----------|------------------------------------------------------------------------|
| Where is your video file?  On your computer:  File pathi Browse  Given Subset of the server. File pathi Browse  File pathi Browse  File pathi Browse  File pathi Browse  Given Subset of the server. File with the server of the server.  Already deployed to a web server, Flash Video Streaming Service, or Flash Media Server:  URL:  Examples: http://mydomain.com/directory/video.flv  rtmp://mydomain.com/directory/video.flv  Commended for short video dip with no audio track.  Learn about Embedded Video  Launch Adobe Media Encoder  Already Media Server:  Cancel |           | <ul> <li>Logo</li> <li>Screen</li> <li>Sound</li> <li>Video</li> </ul> |

**Step 12** Select the FLV video file you created and then click Open.

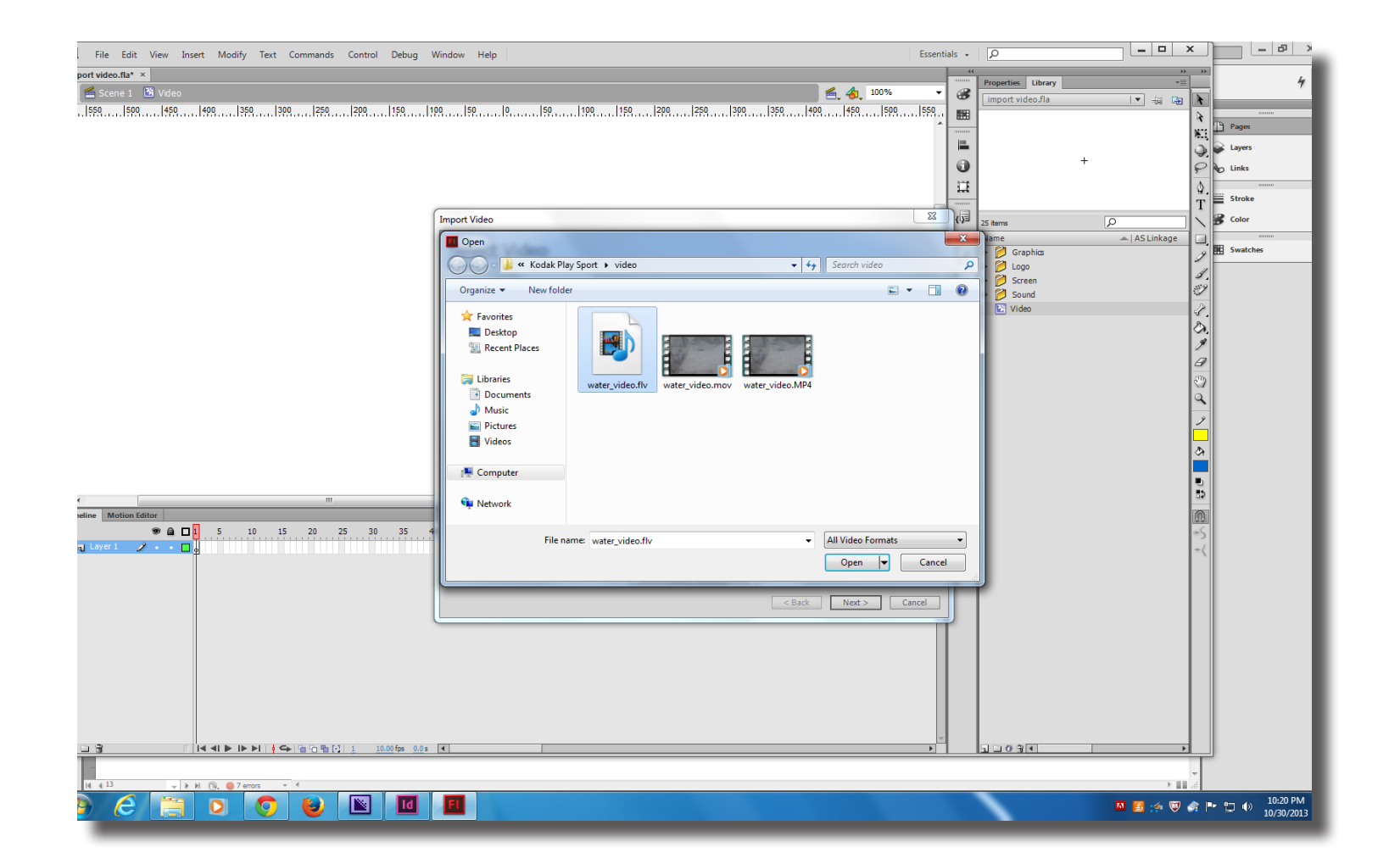

**Step 13** Click Next> on the 'Import Video' window. Click Next> again.

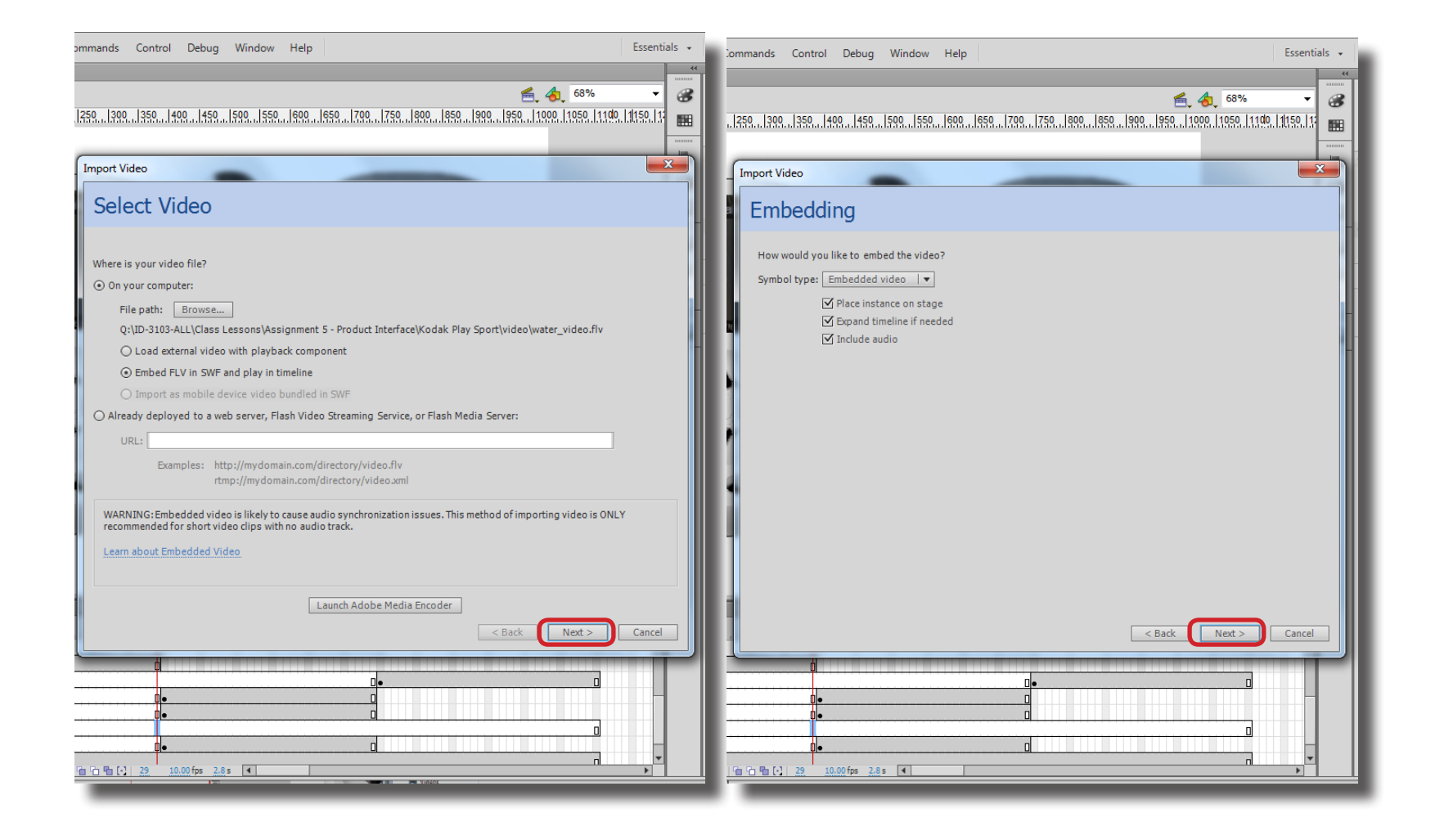

Step 14 Click 'Finish' to import the video.

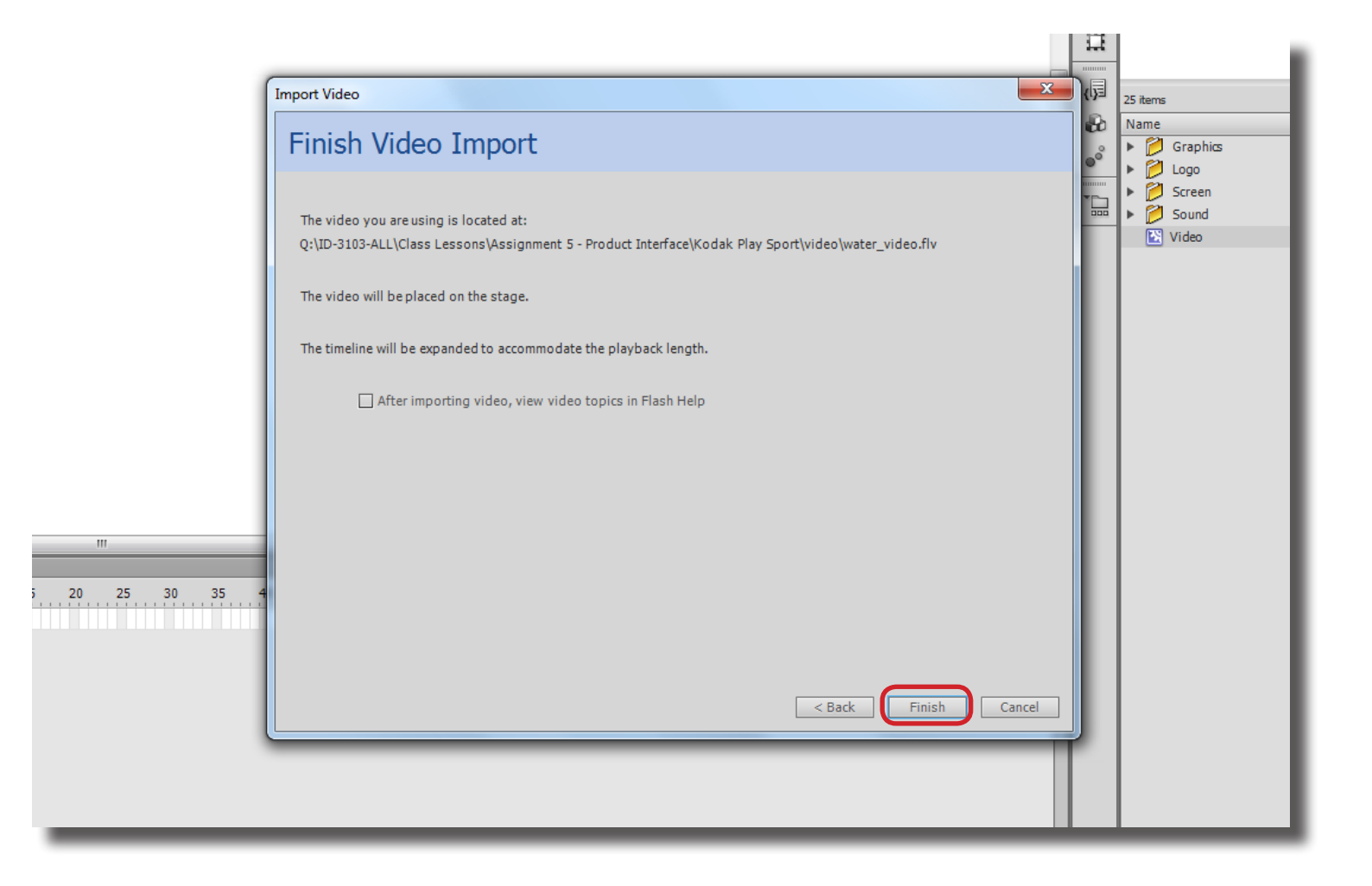

**Step 15** The video will be embedded and imported to stage. After that click on 'Scene 1' as shown below.

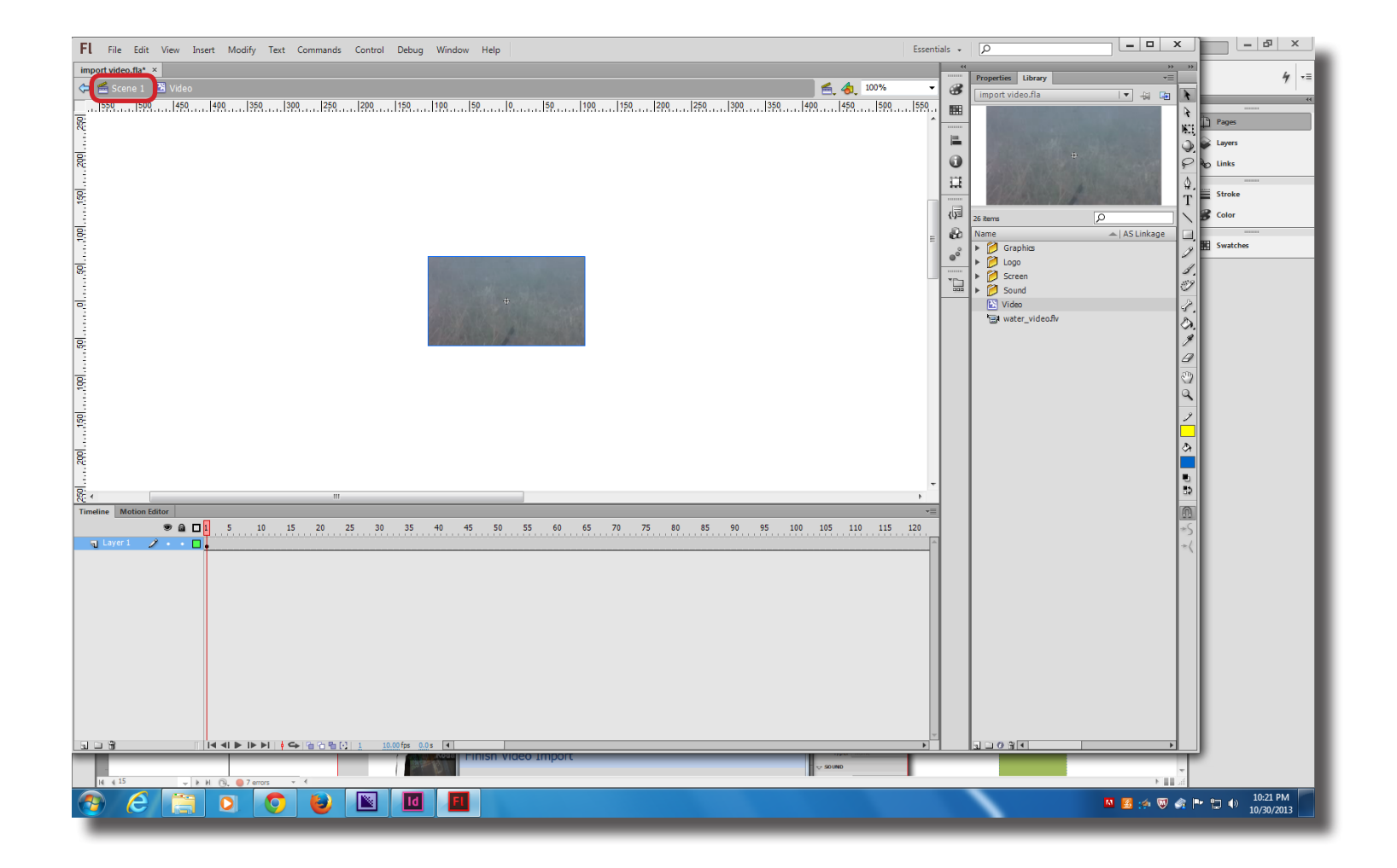

**Step 16** After returning to Scene view, right click on a layer in the timeline and insert a new layer.

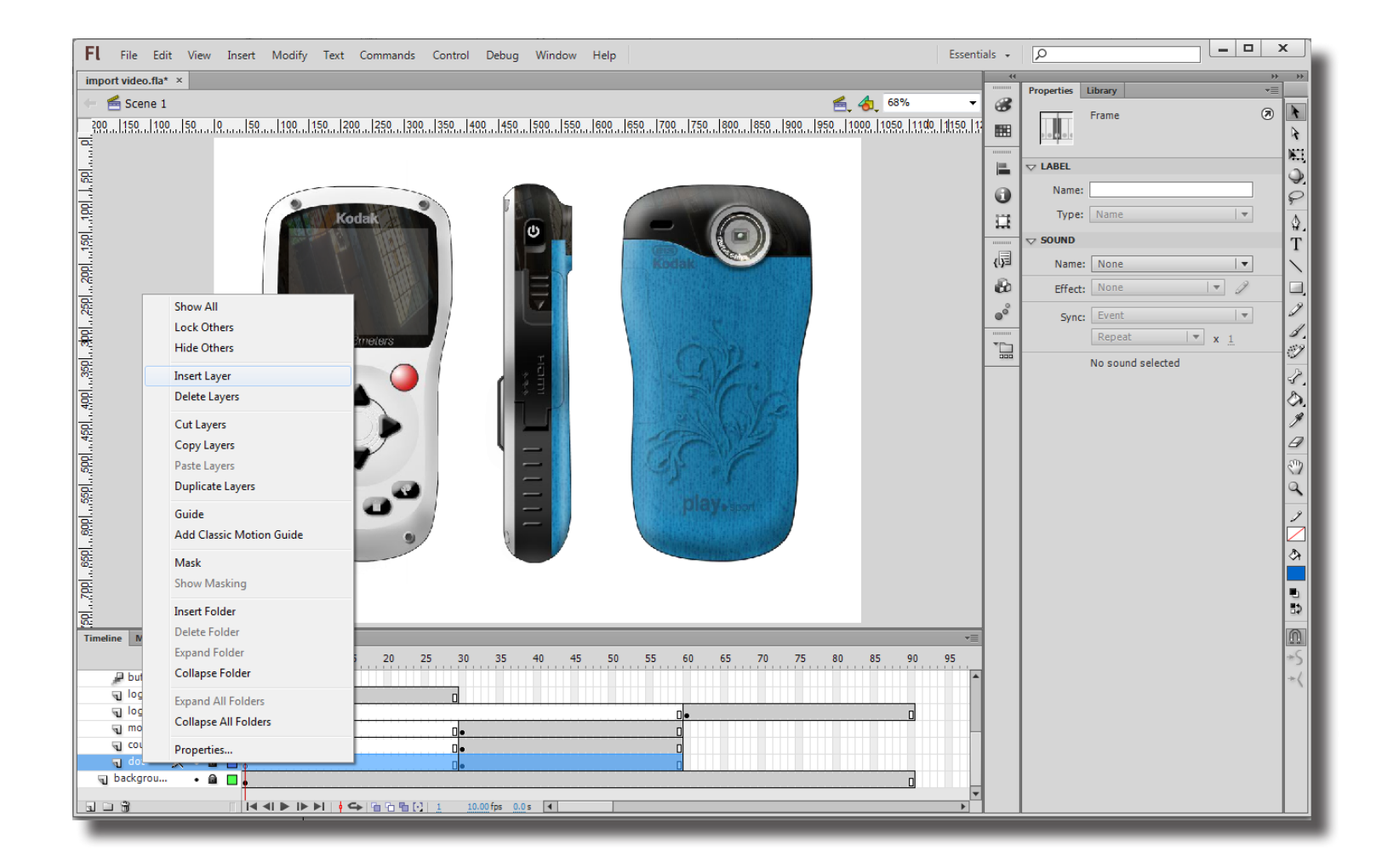

ID@G1

**Step 17** Select the new layer and drag the movie clip symbol you created earlier on to the stage.

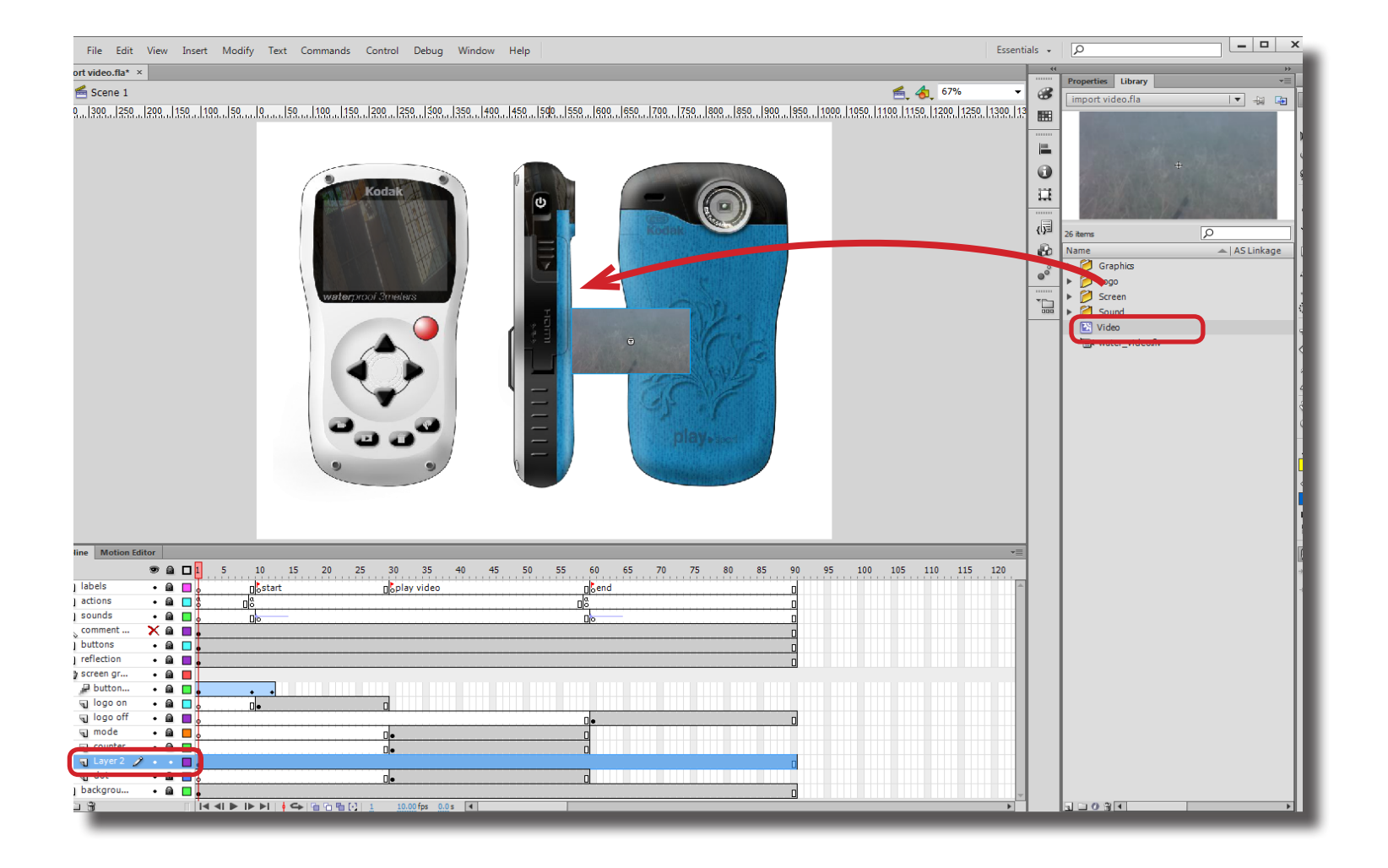

**Step 18** Place the video in the correct position. Then, while the video is selected, go to the 'Properties' panel on right and name the instance as 'video\_mc'.

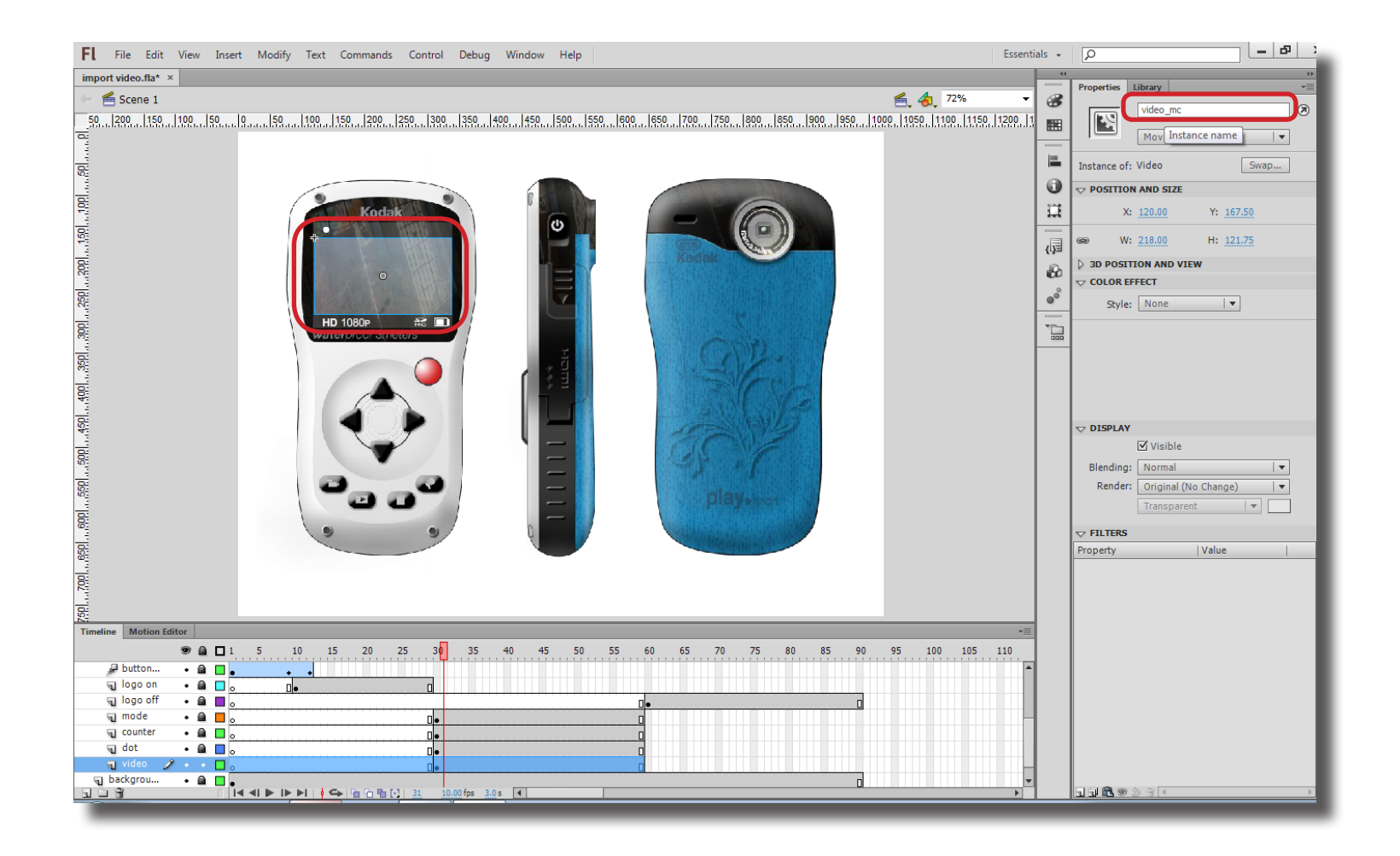

**Step 19** To control playing and stoping the video, we can right click on the time line of the video layer, then add a keyframe. After adding the keyframe right click on that frame and select 'Action'. In the action window you can specify whether to play the video by using the code **video\_mc.play()**; or stop the video by using **video\_mc.stop()**;

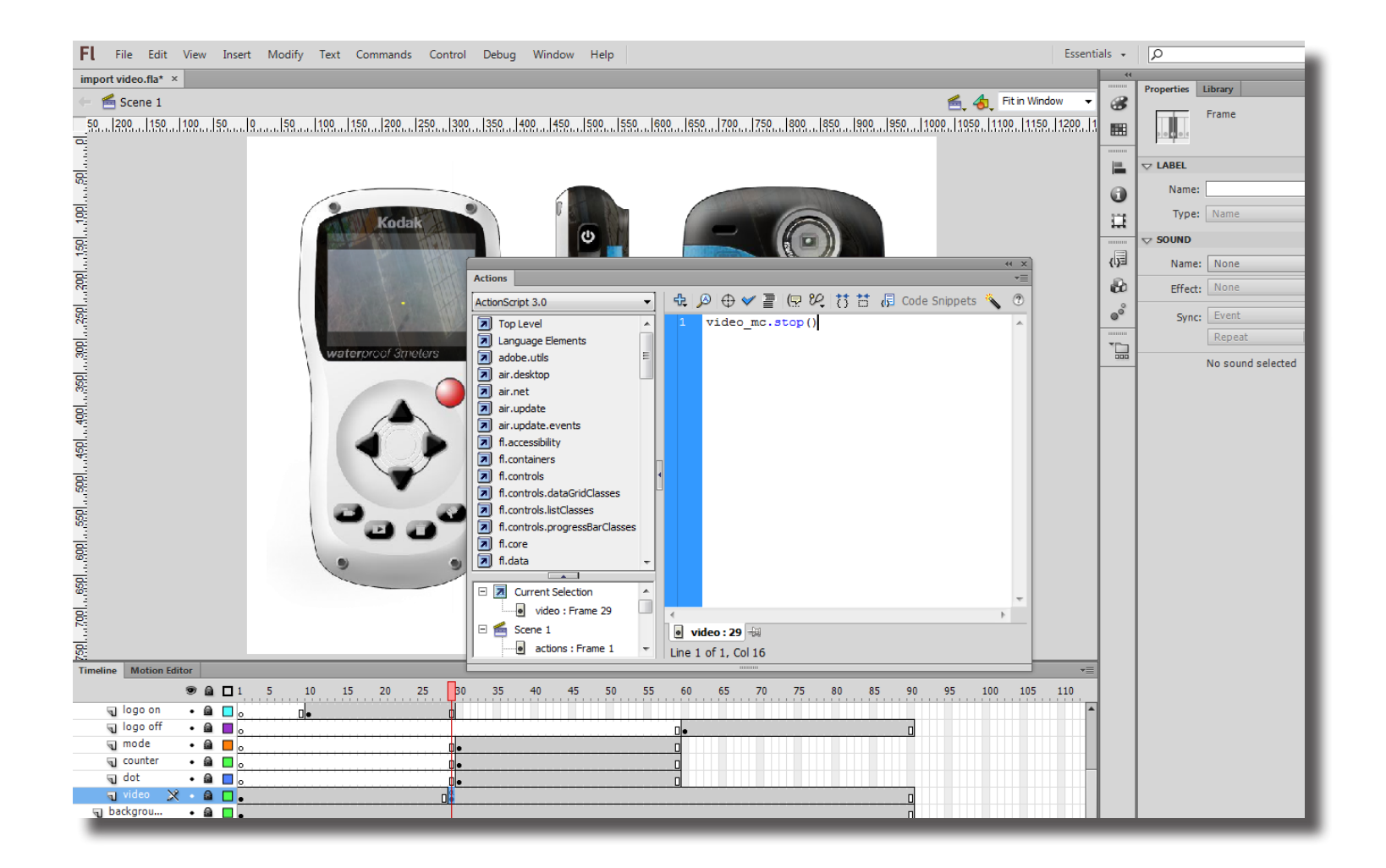